## 3508 and 3504 Process Controllers

This instrument is intended for permanent installation, for indoor use only, and to be enclosed in an electrical panel.

Select a location where minimum vibrations are present and the ambient temperature is within 0 and 50°C (32 and 122°F).

The instrument can be mounted on a panel up to 15mm thick

To assure IP65 and NEMA 12 front protection, use a panel with smooth surface texture.

Please read the safety information before proceeding and refer to the EMC Booklet part number HA025464. For details not covered in this guide a 3500 Engineering Manual part no. HA027988 is available. These documents may be downloaded from www.eurotherm.co.uk

## Parts Supplied and Dimensions

(ENG)

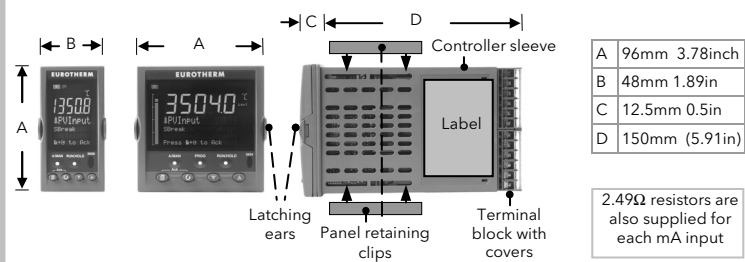

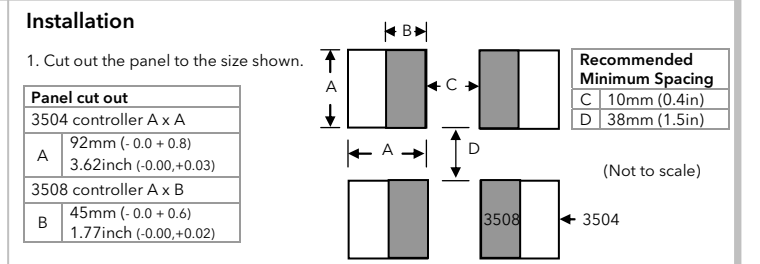

2. Fit the IP65 sealing gasket behind the front bezel of the instrument

3. Insert the instrument in its sleeve through the cut-out.

4. Spring the panel retaining clips into place. Secure the instrument in position by holding it level and pushing both retaining clips forward.

5. Peel off the protective cover from the display

If the panel retaining clips subsequently need removing, they can be unhooked from the side with either your fingers or a screwdriver

## To Remove the Controller from its Sleeve

For module functionality see 'Quick Code'.

All modules are isolated 240Vac CATIL

and this is shown below

Snubbers

snubber is necessary.

Ease the latching ears outwards and pull the controller forward.

When plugging back in ensure that the latching ears click into place to maintain the  $\mathsf{IP65}$ sealing

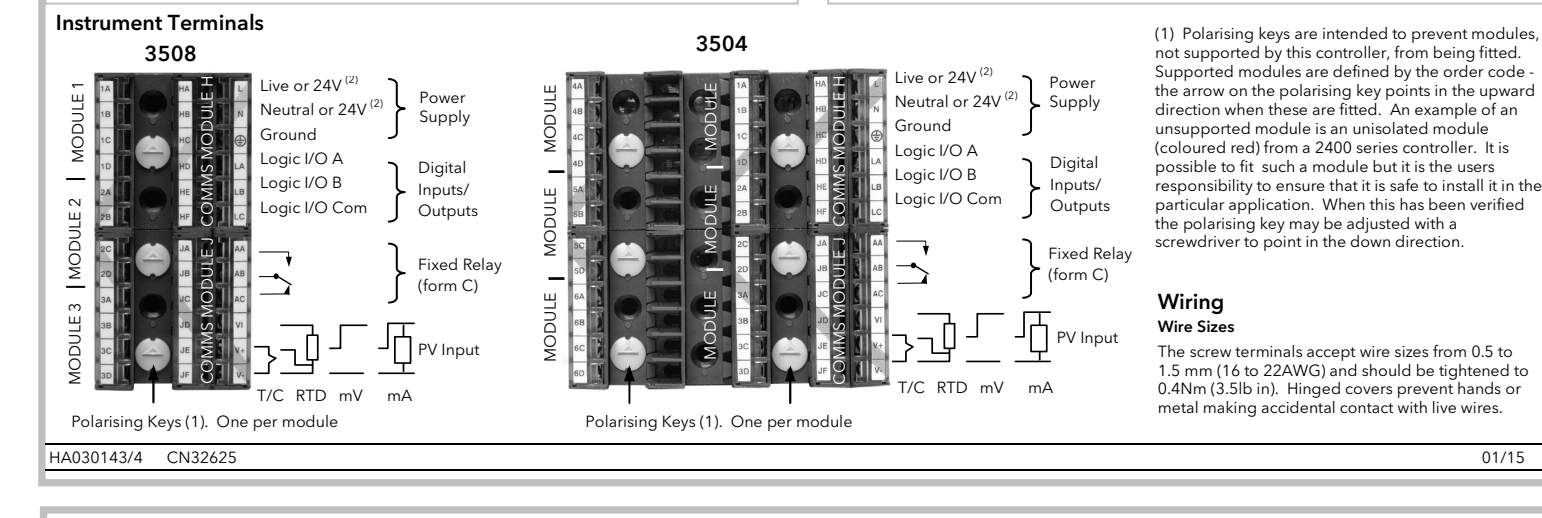

## Plug in I/O Module Connections

Plug in I/O modules can be fitted in three positions in the 3508 and six positions in 3504. The positions are marked Module 1, 2, 3, 4, 5, 6. With the exception of the Analogue Input module, any other module listed in this section, can be fitted in any of these positions. To find out which modules are fitted check the ordering code printed on a label on the side of the instrument. If modules have been added, removed or changed it is recommended that this is recorded on the instrument code label.

#### Relay (2 pin) and Dual Relay Module

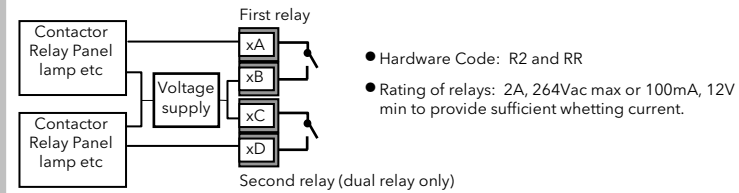

#### Change Over Relay

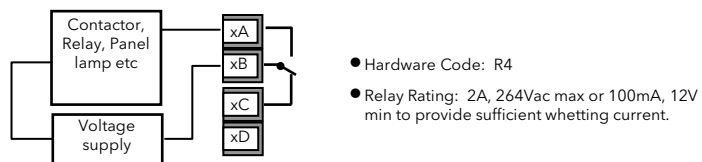

#### Triple Logic and Isolated Single Logic Output

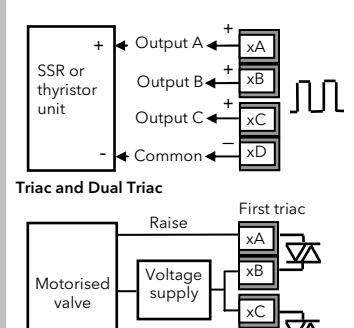

Second tria

## • Hardware Code: TP and LO Outputs Rating: Single logic 12Vdc 24mA Outputs Rating: Triple logic 12Vdc 9mA

- No channel isolation. 264Vac double. insulation from other modules and system Single Logic Output connections: D -
- non A Logic Output

### Hardware Code: T2 and TT Combined Output Rating: 0.7A, 30 to 264Vac

• Dual relay modules may be used in place of dual triac

The combined current rating for the two triacs must not exceed 0.7A

Hardware Code: DO

## High Resolution DC Retransmission & Transmitter Power Supply (Slots 1, 2 and 4 only)

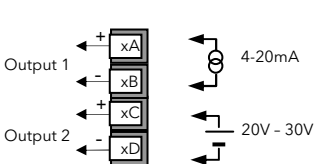

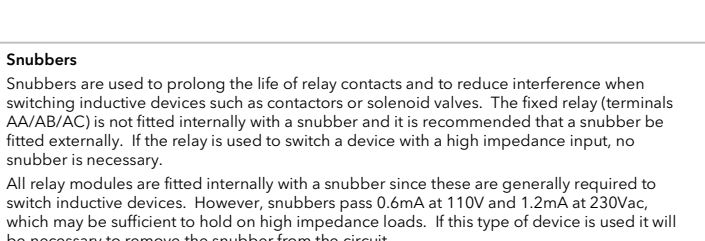

be necessary to remove the snubber from the circuit. The snubber is removed from the relay module as follows: 1. Unplug the controller from its sleeve Break out 2. Remove the relay module tracks as

The function of the connections varies depending on the type of module fitted in each position

example, Module 1 is connected to terminals 1A, 1B, 1C, 1D; module 2 to 2A, 2B, 2C, 2D, etc.

Note: The order code and terminal number is pre-fixed by the module number (x). For

3. Use a screwdriver or similar tool to snap out the track. The view shows the tracks in a Dual Relay Output module.

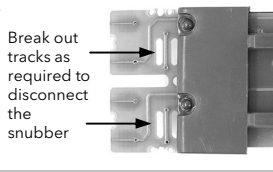

## Dual DC Output (Slots 1, 2 and 4 only)

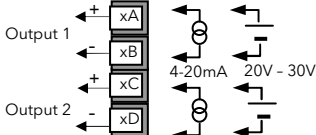

• Output Rating: each channel can be 4-20mA or 24Vdc power supply)

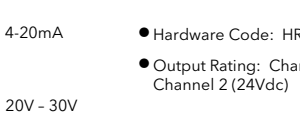

## **Standard Connections**

These are connections which are common to all instruments in the range

## PV Input (Measuring Input)

- 1. Run input wires separate from power cables
- 2. When shielded cable is used, it should be grounded at one point only 3. Any external components (such as zener barriers, etc) connected between sensor and input inals may cause errors in measurement due to excessive and/or un-balanced line resistance of
- possible leakage currents
- 4. This input is not isolated from logic I/O A and logic I/O B

#### Thermocouple or Pyrometer Input

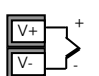

• Use the correct type of thermocouple compensating cable, preferably shielded, to extend wiring

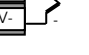

# It is not recommended to connect two or more instruments to one

thermocouple

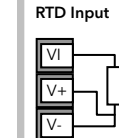

V-

V+

V-

01/15

Linear Input mA

ullet The resistance of the three wires must be the same

ullet The line resistance may cause errors if it is greater than  $22\Omega$ Note 1: The RTD wiring is not the same as 2400 series instruments. It is the same as 26/2700 series

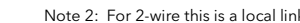

## Linear Input V, mV and High Impedance V • mV range +40mV or +80mV V+ <u>+</u>80mV 0 - 2V 0 - 10V

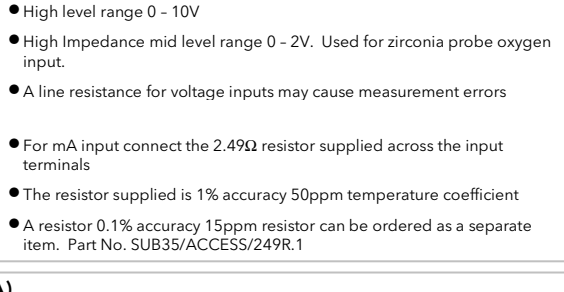

## Built in Relay (AA)

0 - 20mA

4 - 20mA

• Relay shown in de-energised state Isolated 240Vac

- AA AB AC
- Relay rating: Max: 264Vac 2A resistive; min: 1V, 1mAdc to provide sufficient whetting current.
- Relay shown in de-energised state

## Plug in I/O Module Connections (continued) DC Control Actuator 0-20mA Hardware Code: D4 Output Rating: (10Vdc, 20mA max) 0-10Vdc DC Retransmission o othe ontroller • Hardware Code: D6 0-20mA • Output Rating: (10Vdc, 20mA max) 0-10Vdc Triple Logic Input • Hardware Code: TL Input 1 • Input Ratings: Logic inputs <5V OFF >10.8V ON Input 2 Limits: -3V, +30V Input 3 Common Triple Contact Input • Hardware Code: TK External Input Switches Input Ratings: Logic inputs >28KΩ OFF <100Ω</li> or Relays Potentiometer Input • Hardware Code: VU +0.5V

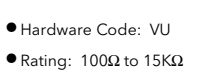

 Hardware Code: HR Output Rating: Channel 1 (15 bit 4-20mA).

## Digital I/O

These terminals may be configured as logic inputs, contact inputs or logic outputs in any

combination. It is possible to have one input and one output on either channel.

The Digital IO is not isolated from the PV input. The controller is designed to operate normally if the input sensor is connected to 240Vac, but in this case these terminals will be at this potential

#### Logic Inputs

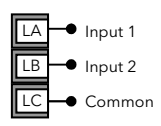

 Voltage level logic inputs, 12V, 5-40mA Active > 10.8V Inactive < 7.3V

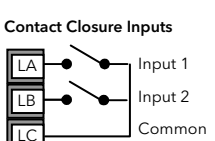

- Contact open >1200Ω
- Contact
- closed <480 $\Omega$

#### Digital (Logic) Outputs

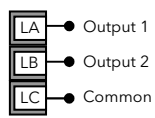

• The logic outputs are capable of driving SSR or thyristors up to 9mA, 18V. It is possible to parallel the two outputs to supply 18mA, 18V.

The fixed digital logic outputs may be used to power remote 2 wire transmitters. The fixed digital I/O are, however, not isolated from the PV input circuit, so this does not allow the use of 3 or 4 wire transmitters. An isolated module must be used for the 3 and 4 wire types.

#### Digital (Logic) Outputs used to power a remote 2 wire transmitter

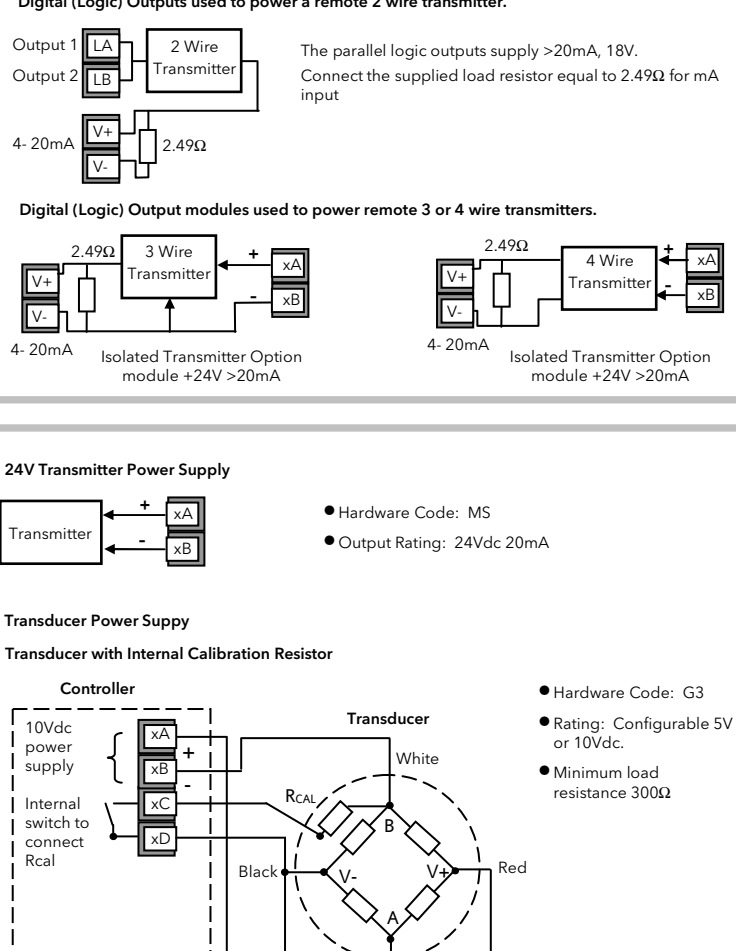

mV Input D

Transducer with External Calibration R

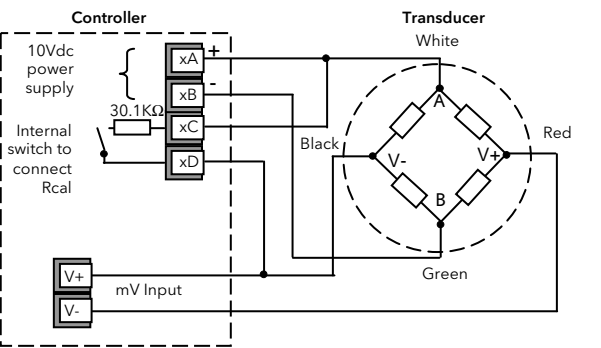

Input if an analogue input module is used

in the appropriate slot.

## Switch On

accepted .

If the Controller is new and has not previously been configured it will start up showing the 'Quick Start' codes. This is a built in tool which enables you to configure the input type and range, the output functions and alarms.

| Incorrect configuration can result in            |
|--------------------------------------------------|
| damage to the process and/or personal injury     |
| and must be carried out by a competent person    |
| authorised to do so. It is the responsibility of |
| the person commissioning the instrument to       |
| ensure the configuration is correct.             |
|                                                  |

## To Configure Parameters in Quick Start Mode

With 'QckStart' selected, press 🕝 to scroll through a list of parameters.

Edit the parameters using O or O. When the required choice is selected a brief blink of the display indicates that it has been

The first parameter is **'Units'**. LΡ This parameter is associated Input with Loop 1 **'LP1'** and resides

in the 'PV Input' list as shown. Continue setting up the paras presented until the '**Finished'** view is displayed.

If all parameters are set up as required press  $\mathbf{A}$  or  $\mathbf{V}$  to select 'Yes'.

The loop(s) are set to Auto on exit from Quick

Start and the controller re-starts in operator level

The 'HOME' display is shown - see **'Normal** Operation'

 $\bigcirc$  If you wish to edit parameters again do not select 'Yes' but continue to press 🕝. All available parameters are shown in the following tables.

| Group                            | Parameter                                                                                                    |                                                                | Value                                                                                                    |                                                                                                    |                                                                                                    | Availability                           |  |
|----------------------------------|----------------------------------------------------------------------------------------------------|----------------------------------------------------------------|----------------------------------------------------------------------------------------------------|----------------------------------------------------------------------------------------------------|----------------------------------------------------------------------------------------------------|----------------------------------------|--|
| LP1<br>PV Input                  | Units<br>Engineering units for the PV. (C, F, K<br>options change the displayed units)<br>C, F, K<br>V. mV, A, mA, pH, mr<br>Ohms, PSIG, %O2, PI |                                                                |                                                                                                    | nHg, psi, Bar, mBar, %RH, %,<br>PM, %CO2, %CP, %/sec, Vacı                                                                                 | mmWG, inWG, inWW,<br>uum, sec, min, hrs, None                                                                                                    | Always                                 |  |
| LP1<br>PV Input                  | Resolution<br>Decimal point position fo                                                                                                    | or the PV                                                      | XXXXX, XXXX.X, XXX                                                                                                    | XX, XX.XXX, X.XXXX                                                                                                    |                                                                                                    | Always                                 |  |
| LP1<br>PV Input                  | Range Type<br>To select the linearisation algorithm<br>required and the input sensor.                                                            |                                                                | Thermocouple: J, <b>K</b> ,<br>RTD: Pt100<br>Linear: 0-50mV, 0-5V                                                                                                    | Thermocouple: J, <b>K,</b> L, R, B, N, T, S, PL2, C, CustC1(2&3)<br>RTD: Pt100<br>Linear: 0-50mV, 0-5V, 1-5V, 0-10V, 2-10V, 0-20mA, 4-20mA |                                                                                                    |                                        |  |
| LP1<br>PV Input                  | IO Type<br>Only shown if custom cu                                                                                                    | rve is selected                                                | Thermocpl, RTD, Pyro                                                                                                    | ometer, mV40, mV80, mA, Vo                                                                                                    | olts, HIZVolts, Log10                                                                                                    |                                        |  |
| LP1<br>PV Input                  | Range High/Low<br>Max /min. display range                                                                                                    | and SP limits                                                  | Depends on Range ty                                                                                                    | ype selected. Default <b>1372/-</b>                                                                                                    | 200                                                                                                    | Always                                 |  |
| LP1<br>Loop                      | Loop 1 Channel 1, contro<br>Heat)                                                                                                    | ol type (normally                                              | PID, VPU, VPB, Off,<br>OnOff                                                                                                    | VPU = Boundless valve pos<br>not need a feedback poter                                                                                     | sition control. This does<br>ntiometer<br>tion control. Requires a                                                                                                    | Always                                 |  |
| Loop                             | Cool)                                                                                                    | bi type (normaliy                                              | OnOff                                                                                                    | feedback potentiometer                                                                                                    | wif an analogue input                                                                                                    | Always                                 |  |
| PV Input                         | Defines where the PV inp                                                                                                    | out is wired to                                                | module is fitted).                                                                                                    |                                                                                                    | ny n'an anaiogue input                                                                                                    | controller                             |  |
| The LP1 pa                       | rameters listed above are                                                                                                    | repeated for LP2                                               | if the LP2 PV Input is co                                                                                                    | onfigured.                                                                                                    |                                                                                                    |                                        |  |
| Init<br>LgcIO LA                 | Init Logic function (input or out<br>LgclO LA To configure the function o<br>which can be an output or a                                         |                                                                | Not Used, Lp1 Ch1, Lp1 Ch2, Lp2 Ch1, Lp2 Ch2,<br>Alarm1 to 8, AnyAlarm, NewAlarm, ProgEvnt1 to<br>8, LP1SBrkOP, LP2SBrkOP*, LPSSBrk*, (outputs)<br>LP1 A-M, LP1 SPsel, LP2 A-M, LP2 SPsel,<br>AlarmAck, ProgRun, ProgReset, ProgHold<br>(Inputs)         INote 1<br>* LP2 a |                                                                                                    | Note 1] [Note 2]<br>* LP2 and LPs (both loops) only shown if<br>the second loop is configured.<br>Programmer options only available if the<br>controller is a programmer/controller. |                                        |  |
|                                  | Min On Lime (it contigure<br>  OP)                                                                                                    | ed as a control                                                | Auto, or 0.01 to 150.0                                                                                                    | <b>Auto,</b> or 0.01 to 150.00                                                                                                    |                                                                                                    |                                        |  |
| The above                        | two parameters are repea                                                                                                    | ted for the LB Log                                             | jic I/O (LgclO LB)                                                                                                    |                                                                                                    |                                                                                                    |                                        |  |
| Init<br>RIyOP AA                 | AA Relay output<br>function<br>This relay is always<br>fitted.                                                                                   | <b>Not Used,</b> Lp1 C<br>Alarm, New Alar<br>LPsSBrk*.         | I, Lp1 Ch1, Lp1 Ch2, Lp2 Ch1, Lp2 Ch2, Alarm 1 to 8, Any<br>ew Alarm, ProgEvnt1 to 8, LP1SBrkOP, LP2SBrkOP*,                                                                                                    |                                                                                                    |                                                                                                    | ordered as a<br>[Note 4]               |  |
| lnit<br>RlyOP AA                 | AA Relay Min OnTime                                                                                                    | Auto, or 0.01 to                                               | 150.00                                                                                                    |                                                                                                    | [Note 2] [Note 3]                                                                                                    |                                        |  |
| Note 1) Pa<br>con<br>to L<br>sim | rameters only appear if the<br>trol channel is configured<br>gclO LA (valve raise) then<br>ultaneously.                                          | e function has bee<br>for valve positioni<br>LgclO LB is autom | n turned on, eg If 'Con<br>ing, LgcIO LA and LgcI<br>natically set to Chan 1 (v                                                                                                    | trol Channel 1' = 'Off', 'Chan<br>O LB act as a complementary<br>valve lower). This ensures the                                            | 1' does not appear in this lis<br>pair. If, for example, Chan<br>e valve is never raised and lo                                                                                      | st. When a<br>1 is connected<br>owered |  |
| The                              | same complementary beh                                                                                                    | naviour also applie                                            | es to dual output modu                                                                                                    | lles and channels A and C of                                                                                                    | triple output modules                                                                                                    |                                        |  |
| Note 2) It a                     | <b>Vote 2)</b> If any input function, for example Chan 1, is connected to another input it will not appear in this list                          |                                                                |                                                                                                    |                                                                                                    |                                                                                                    |                                        |  |
| Note 3) Is a                     | available if the Control Cha                                                                                                    | innel is not On/Of                                             | If and is allocated to the                                                                                                    | e LA, LB or AA output as appl                                                                                                    | licable                                                                                                    | AndlRc                                 |  |
| dua                              | l relay/triac output module                                                                                                    | an i or Chan 2 Wi<br>es                                        | ii not appear in this list.                                                                                                    | vaive position outputs can o                                                                                                    | oniy be dual outputs such as                                                                                                    | S LA and LB Or                         |  |

### Quick Start Parameters - Alarms Parameters shown in Bold are defaults.

| Group                | Parameter |                        |                       | Value                                                                                                    | Availability               |
|----------------------|-----------|------------------------|-----------------------|----------------------------------------------------------------------------------------------------|----------------------------|
| Init                 | Туре      | None                   | No alarm type co      | Always                                                                                                    |                            |
| Alarm 1 to 8         |           | Abs High/Low           | Absolute high/lov     |                                                                                                    |                            |
|                      |           | Dev High/ Low/<br>Band | Deviation high/ lo    | w/ band                                                                                                    | -                          |
| Init                 | Source    | None                   | Not connected         |                                                                                                    | Always if Type ≠ None      |
| Alarm 1 to 8         |           | PV Input               | Connected to ma       | in process variable does not appear if Alarm Type = Deviation                                                                                                    | PV Input and ModX Ip do no |
|                      |           | LP1/2 PV               | Connected to Loc      | pp 1/2 process variable                                                                                                    | appear if Type = Deviation |
|                      |           | Module1 - Module6      | Connected to an       | analogue input module and only of the Alarm Type is not a deviation alarm                                                                                                    |                            |
| Init<br>Alarm 1 to 8 | Setpoint  | To adjust the alarm t  | hreshold within the   | range of the source.                                                                                                    | Always if Type ≠ None      |
| Init                 | Latch     | None                   | No latching           |                                                                                                    | Always if Type ≠ None      |
| Alarm 1 to 8         |           | Auto                   | Automatic<br>latching | The alarm continues to be active until both the alarm condition is removed AND the alarm is<br>acknowledged. The acknowledgement can occur <b>BEFORE</b> the condition causing the alarm is<br>removed.            |                            |
|                      |           | Manual                 | Manual latching       | The alarm continues to be active until both the alarm condition is removed AND the alarm is<br>acknowledged. The acknowledgement <u>can only occur</u> <b>AFTER</b> the condition causing the alarm is<br>removed. | -                          |
|                      |           | Event                  | Alarm beacon do       | es not light but any output associated with the event will activate and a scrolling message will appear.                                                                                                    |                            |
| Finished             | Exit      | No                     | Continue back are     | ound the quick configuration list                                                                                                    |                            |
|                      |           | Yes                    | Go to normal ope      | ration. The loop(s) are set to Auto on exit from quickstart mode and the controller re-starts in Level 2.                                                                                                    |                            |

Quick Start Parameters - Fixed Build Parameters shown in bold are defaults.

## To Re-enter Quick Start Mode

If you have exited from Quick Start mode (by selecting 'Yes' to the 'Finished' parameter) and you need to make further changes, the Quick start mode can be entered again at any time.

1. Hold 🗐 down then power up the controller. Keep this button pressed until the 'Startup' - 'Goto QckStart' screen is displayed.

2. Press 🕐 to enter the quick start list. You will then be asked to enter a passcode.

3. Use Or to enter the passcode - default 4. If an incorrect code is entered the display reverts to the 'Quick Start' view.

It is then possible to repeat the quick configuration as described previously.

Note: The Quick Start view contains two additional parameters - 'Cancel' and 'Config'

Select **Cancel** to revert to normal operating mode.

Config will allow full configuration mode to be entered (after entering the correct pass code). Configuration is described in the Engineering Manual HA027988.

## Quick Start Parameters - Plug in I/O Modules

The controller automatically displays parameters applicable to the module fitted - if no module is fitted in a slot then it does not appear in the list. Each module can have up to three inputs or outputs. These are shown as A, B or C after the module number and this corresponds to the terminal numbers on the back of the instrument. If the I/O is single only A appears. If it is dual A and C appears if it is triple A, B and C appear.

Note: If an incorrect module is fitted the message 'Bad Ident' will be displayed.

| Module type                                                                                                  | Parameter               | Value                                                                                 |                                                                                                    |
|----------------------------------------------------------------------------------------------------|-------------------------|---------------------------------------------------------------------------------------|----------------------------------------------------------------------------------------------------|
| Change over relay (R4)<br>2 pin relay (R2)<br>Triac output (T2)<br>Dual Relay (RR)<br>Dual triac output (TT) | Relay (Triac) function  | Not Used<br>All parameters the s                                                      | ame as RlyOP AA, including N                                                                                                    |
| Single Logic Output (LO)                                                                                     | Logic Out function      | Not Used                                                                              |                                                                                                    |
| Triple Logic Output (TP)                                                                                     |                         | All parameters the s                                                                  | ame as RIyOP AA                                                                                                    |
| DC Output (D4)<br>DC Retransmission (D6)                                                                     | DC Output function      | Not Used<br>LP1/2 Ch1/2OP<br>LP1/2 SP Tx<br>LP1/2 PV Tx<br>LP1/2 ErrTx<br>LP1/2 PwrTx | Module fitted but not configu<br>Loop 1/2 Channel 1/2 contro<br>Loop 1/2 setpoint retransmission<br>Loop 1/2 PV retransmission<br>Loop 1/2 output retransmission<br>Loop 1/2 output retransmission |
|                                                                                                    | Range Type              | 0-5V, 1-5V, 1-10V,                                                                    | 2-10V, 0-20mA, 4-20mA                                                                                                    |
|                                                                                                    | Display High/low        | 100.0/0                                                                               | i i i                                                                                                    |
| Triple Logic Input (TL)<br>Triple Contact Input (TK)                                                         | Logic In function       | Not Used<br>LP1/2 A-M<br>LP1/2 SPsel<br>LP1/2 AltSP                                   | Module fitted but not configu<br>Loop 1/2 Auto/manual<br>Loop 1/2 SP select<br>Loop 1/2 Alternative SP select                                                                                      |
|                                                                                                    |                         | AlarmAck<br>ProgRun/Reset/Hol<br>d                                                    | Alarm acknowledge<br>Programmer run/reset/hold                                                                                                    |
| Analogue Input (AM)                                                                                          | Analogue IP<br>function | Not Used<br>LP1/2 AltSP<br>LP1/2 OPH/L<br>LP1/2 V1/2Pos                               | Module fitted but not configu<br>Loop 1/2 alternative setpoint<br>Loop 1/2 remote OP power r<br>To read valve position from tl<br>1/2                                                              |
|                                                                                                    | Range Type              | Thermocouple: J, K<br>Linear: 0-50mV, 0-5                                             | , L, R, B, N, T, S, PL2, C. RTD: F<br>V, 1-5V, 0-10V, 2-10V, 0-20mA                                                                                                    |
|                                                                                                    | Display High/low        | 100.0/0.0                                                                             |                                                                                                    |
| Potentiometer Input (VU)                                                                                     | Pot Input function      | Not Used<br>LP1/2 AltSP<br>LP1/2 OPH/L<br>LP1/2 V1/2Pos                               | Module fitted but not configu<br>Loop 1/2 Alternative setpoint<br>Loop 1/2 output power maxin<br>To read valve position from the<br>1/2                                                            |
| Transducer Power Supply<br>(G3)                                                                              | TdcrPSU function        | 5 Volts or 10 Volts                                                                   |                                                                                                    |
| Transmitter power supply<br>(MS)                                                                             | No parameters. Used     | d to show the ID of th                                                                | ne module if fitted                                                                                                    |

#### N

## ical HOME

| Normal Op                                     | peration                                                                                        |                                                      | Typical             | HOME             |  |
|-----------------------------------------------|-------------------------------------------------------------------------------------------------|------------------------------------------------------|---------------------|------------------|--|
| Switch on the<br>up in AUTO m<br>Quick Start) | controller. Following a brief self-test sequence<br>ode and show the 'HOME' display in Operator | e, the controller will start<br>r Level 2 (following |                     | Bea              |  |
| If the controlle                              | Process \                                                                                       | /ariable<br>Lo                                       |                     |                  |  |
| Note: Views s                                 | hown in this guide are for 3504 and represent                                                   | typical examples.                                    | Ou                  | itput Lo         |  |
| Operator Butt                                 | ons                                                                                             |                                                      | Ou<br>Auto/Ma       | itput Lo         |  |
|                                               | Toggles the selected loop between Auto and                                                      | d Manual operation.                                  | ]                   |                  |  |
|                                               | In Manual the controller output power is adj                                                    | usted by the user using                              | One                 | rator bu         |  |
| A/MAN<br>This button                          | the PV but the control loop is open. 'MAN' w                                                    | l connected and reading<br>vill be indicated.        | If the co           | ontrolle         |  |
| can be<br>disabled                            | In <b>Auto</b> the controller automatically adjusts t control, ie the loop is closed.           | a dual l<br>will var                                 | oop the<br>y as sho |                  |  |
|                                               | The controller will power up in the mode it w<br>powered down.                                  | Beac                                                 | ons                 |                  |  |
| PROG                                          | To select the programmer summary page                                                           |                                                      | OP1                 | Illumi           |  |
| DUN!                                          | Press once to select a program. Press again                                                     | OP2                                                  | Illumi              |                  |  |
|                                               | program. 'RUN' will be indicated in the top b                                                   | panner of the display.                               | MAN                 | Illumi           |  |
| This button                                   | Press again to hold a program. 'HLD' will be                                                    | indicated                                            |                     | to the           |  |
| can be                                        | Press and hold for at least two seconds to re-                                                  | set a program.                                       | REM                 | Illumi           |  |
| disabled                                      | 'HI D' will flash during holdback                                                               | SPX                                                  | Illumi              |                  |  |
| (I),()                                        | 'ACK'. Press these buttons together to ackno                                                    | owledge an alarm.                                    | ALM                 | lf an a<br>alarm |  |
|                                               | Press to select new PAGE headings                                                               |                                                      |                     | ackno<br>conti   |  |
| $\bigcirc$                                    | Press to select a new parameter in the page                                                     |                                                      | RUN                 | Illumi           |  |
| $\overline{\bigcirc}$                         | Press to decrease an analogue value, or to                                                      | (Any parameter value                                 | HLD                 | Illumi           |  |
|                                               | change the state of a digital value.                                                            | can be changed if it is                              | J                   | Flash            |  |
|                                               | Press to increase an analogue value, or to                                                      | preceded by 🗢 )                                      | н                   | Flash            |  |
|                                               | change the state of a digital value                                                             |                                                      |                     |                  |  |
| Shortcut Key F                                | Presses                                                                                         |                                                      | To S                | et The           |  |
|                                               | Press 🗍 followed by 🔺. With 🗍 held dowr                                                         | n continue to press 🔺 or                             | In the              | view at          |  |
| Васкраде                                      | v to scroll page headers backwards or forwards. The                                             |                                                      |                     |                  |  |

| Shortcut Key P          | Shortcut Key Presses                                                                                                |  |  |  |  |  |
|-------------------------|----------------------------------------------------------------------------------------------------|--|--|--|--|--|
| Backpage                | Press ∰ followed by ▲. With ∰ held down continue to press ▲ or                                                      |  |  |  |  |  |
| Dackpage                | ▼ to scroll page headers backwards or forwards.                                                                     |  |  |  |  |  |
| Backscroll              | When in a list of parameters, press $\circlearrowleft$ followed by $\blacktriangle$ . With $\circlearrowright$ held |  |  |  |  |  |
|                         | forwards.                                                                                                    |  |  |  |  |  |
| Jump to<br>HOME display | Press 🗊 + 🗸                                                                                                    |  |  |  |  |  |

|                               | Availability                                                                                                    |
|-------------------------------|----------------------------------------------------------------------------------------------------|
|                               | Availability                                                                                                    |
| n OnTime if the OP is a relay | Always (if the module is fitted)                                                                                                    |
|                               |                                                                                                    |
|                               | Always (if the module is fitted)                                                                                                    |
| ed                            | Always (if the module is fitted).                                                                                                    |
| output                        |                                                                                                    |
| on                            | Note: If a Dual DC Output module is fitted, it cannot be<br>configured using the Quick Start Code. To configure this<br>module refer to the Engineering Manual part no. HA027988.                           |
| n                             | -                                                                                                    |
| ed                            | A function can only be allocated to one input. eg if AlarmAck is<br>configured on X*A it is not offered for the other inputs<br>* is the module number.<br>LP2 does not appear if loop 2 is not configured. |
|                               |                                                                                                    |
| ed                            | LP1/2 V1Pos and LP1/2 V2Pos only appear if Loop 1 or 2 and<br>the control channel 1 or 2 is set to VPB                                                                                                    |
| av/min                        | Alt/SP does not appear if the programmer option is supplied.                                                                                                    |
| e feedback potentiometer loop | LP2 does not appear if loop 2 is not configured.                                                                                                    |
| 100<br>4-20mA                 | Not shown if analogue IP function not used                                                                                                    |
|                               | These parameters only appear for Linear Range                                                                                                    |
| ed                            | LP1/2 V1Pos and LP1/2 V2Pos only appear if Loop 1 or 2 and the control channel 1 or 2 is set to VPB.                                                                                                    |
| um/ minimum                   | Alt/SP does not appear if the programmer option is supplied.                                                                                                    |
| e feedback potentiometer loop | LP2 does not appear if loop 2 is not configured.                                                                                                    |
|                               | Always (if the module is fitted)                                                                                                    |
|                               |                                                                                                    |
|                               |                                                                                                    |

| ypical H                                          | IOME Display                                                                                                    |  |  |  |  |  |
|---------------------------------------------------|----------------------------------------------------------------------------------------------------|--|--|--|--|--|
| ocess Va<br>Out<br>Out<br>Nuto/Mar<br>Opera       | Beacons →<br>ariable (PV) →<br>Loop 1 →<br>put Loop 2 →<br>nual Loop 2 →<br>nual Loop 2 →<br>tor buttons →<br>EUROTHERM<br>FUNCTION AN AN ANALY<br>FUNCTION AN ANALY<br>FUNCTION ANALY<br>FUNCTION<br>FUNCTION ANALY<br>FUNCTION ANALY |  |  |  |  |  |
| If the con<br>a dual lo<br>will vary<br>Beaco     | ntroller is configured as<br>the HOME displays<br>as shown here:-<br>Loop 1<br>0 USP 314<br>Loop 2<br>Loop 2<br>0 Out 128,8 400<br>Dot 128,8 400<br>Loop 2<br>0 Out 128,8 400<br>0 Out 128,8 400                                                                                                    |  |  |  |  |  |
| OP1                                               | Illuminates when output 1 is ON (normally heating)                                                                                                    |  |  |  |  |  |
| OP2                                               | Illuminates when output 2 is ON (normally cooling or alarm)                                                                                                    |  |  |  |  |  |
| MAN                                               | Illuminates when manual mode active. If the HOME display is showing the dual loop overview, MAN illuminates if Loop 1 is in manual. If the Loop 1 or Loop 2 overviews are being displayed MAN applies to the loop being displayed.                                                                                                    |  |  |  |  |  |
| REM                                               | Illuminates when alternative setpoint is active                                                                                                    |  |  |  |  |  |
| SPX                                               | Illuminates when setpoint 2 is active                                                                                                    |  |  |  |  |  |
| ALM                                               | If an alarm occurs the red alarm beacon flashes together with a message showing the source of the<br>alarm, for example 'AnAIm1 - Abs Hi' (the latter can also be a customised message). When<br>acknowledged the alarm message disappears. If the alarm condition is still present the beacon lights<br>continuously. For non-latched alarms it will extinguish when the alarm is cleared.                                                                                                    |  |  |  |  |  |
| RUN                                               | Illuminates when the programmer running - flashing indicates End                                                                                                    |  |  |  |  |  |
| HLD                                               | Illuminates when the programmer is in Hold (frozen)                                                                                                    |  |  |  |  |  |
| J                                                 | Flashes when J Channel digital communications is active                                                                                                    |  |  |  |  |  |
| н                                                 | Flashes when H Channel digital communications is active                                                                                                    |  |  |  |  |  |
| IR                                                | On when infra red communications is enabled and flashes when infra red communications is active                                                                                                    |  |  |  |  |  |
| To Se<br>In the v<br>The ner<br>value.<br>To chan | et The Required Temperature (Setpoint)<br>riew above, press ♥ or ● to lower or raise the setpoint value of Loop 1.<br>w setpoint is accepted when ♥ or ● is released and is indicated by a brief flash of the setpoint<br>inge Loop 2 setpoint, press ♥. Loop 2 SP value is preceded by ♦. Press ♥ or ● as above to<br>the value.                                                                                                    |  |  |  |  |  |
| A mom                                             | nomentary press of either button will show the setpoint in use, e.g. SP1.                                                                                                    |  |  |  |  |  |

## Plug in I/O Module Connections (continued)

## Analogue Input (T/C, RTD, V, mA, mV) Slots 1, 3, 4 & 6 only

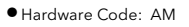

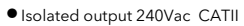

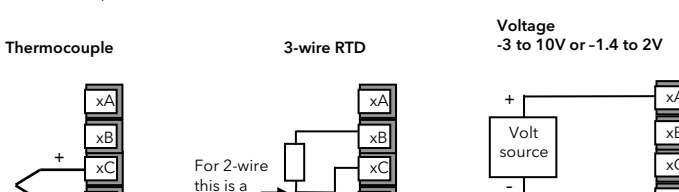

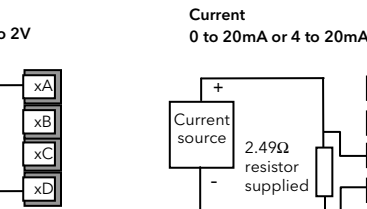

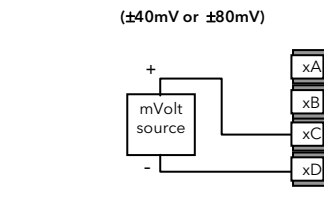

#### Analogue Input (Zirconia Probe)

• The temperature sensor of the zirconia probe can be connected to the Fixed PV input, terminals V+ and V-, or to an Analogue Input module, terminals C & D. The voltage source is connected to an Analogue Input module, terminals A & D.

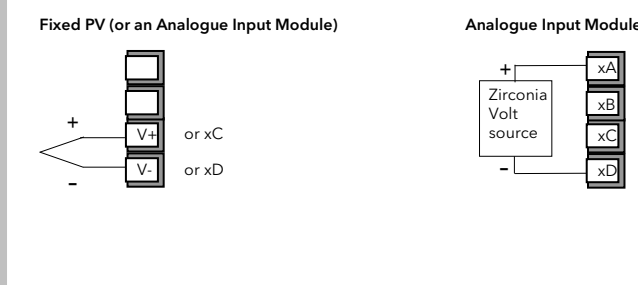

Digital Communications modules can be fitted in both H and J positions. The connections

configuration package on one position, and to a PC running a supervisory package on the

available. The master may be connected to the slaves using EIA232, EIA485 or EIA422 as

shown below. Please refer to the Engineering Manual HA027988 for further details.

Note:- In order to reduce the effects of RF interference the transmission line should be

as these can induce common mode signals in the data lines. Where doubt exists it is

nded that the Screen (shield) be grounded at only one section of the network as

fitted. The two positions could be used, for example, to communicate with 'iTools'

being available on HA to HF and JA to JF depending on the position in which the module is

**Digital Communications Connections** 

second position.

#### **Zirconia Probe Screening Connections**

The zirconia sensor wires should be screened and connected to the outer shell of the probe if it is situated in an area of high interference.

xВ

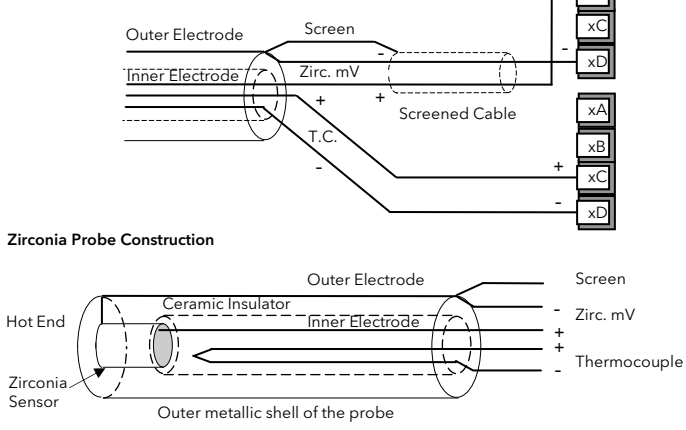

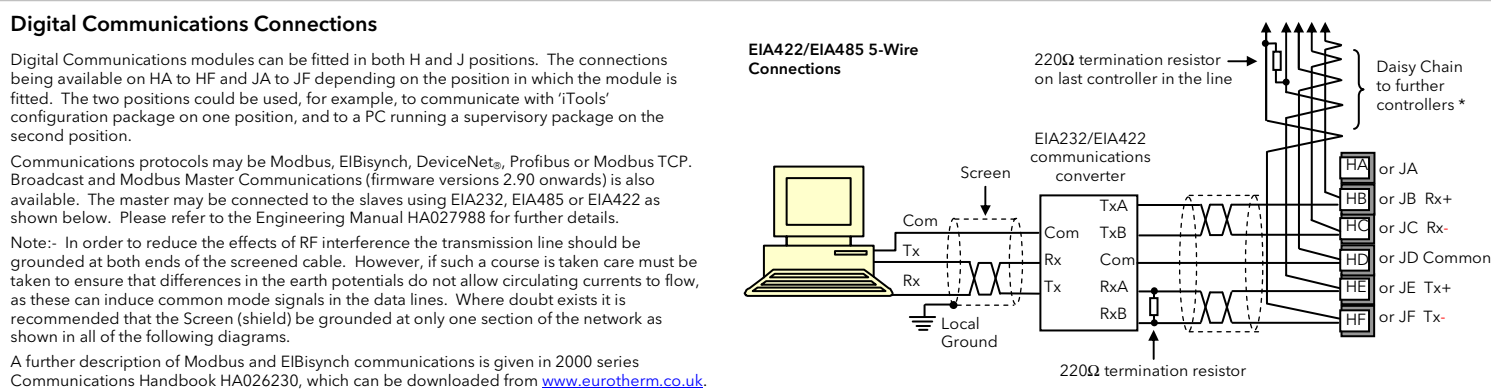

 $220\Omega$  termination resistor-EIA485 3-Wire on last controller in the line Daisy Chain Connections to further controllers ΗA r JA r JB  $220\Omega$  termination r JC resisto r JD Cor Con JE Rx RxA RxB JE Tx Rx ТхА Local ТхВ Ground EIA232/EIA 485 communications converter

## X X = Twisted pairs

\* The use of bootlace ferrules may be an aid to wiring where two wires are to be connected to the same terminal

The KD485 communications converter is recommended for interfacing to EIA 485. This unit is also used to buffer an EIA 485 network when it is required to communicate with more than 32 instruments on the same bus, and may also be used to bridge 2-wire EIA485 to 4-wire EIA 422.

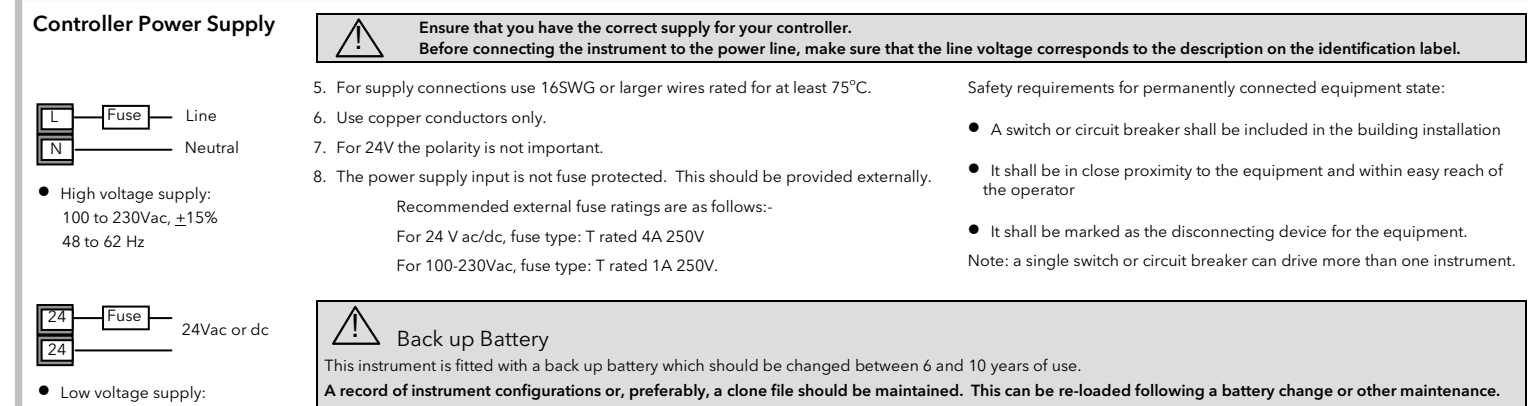

## Ethernet (Modbus TCP)

24Vdc -15% +20%

24Vac -15% +10%, 48 to 62Hz

The Ethernet module can only be fitted in the H slot - terminals HA to HF. With this option a special cable assembly is also supplied. This cable must be used since the magnetic coupling is contained within the RJ45 connector. It consists of an RJ45 connector (socket) and a termination assembly which must be connected to terminals HA to HF.

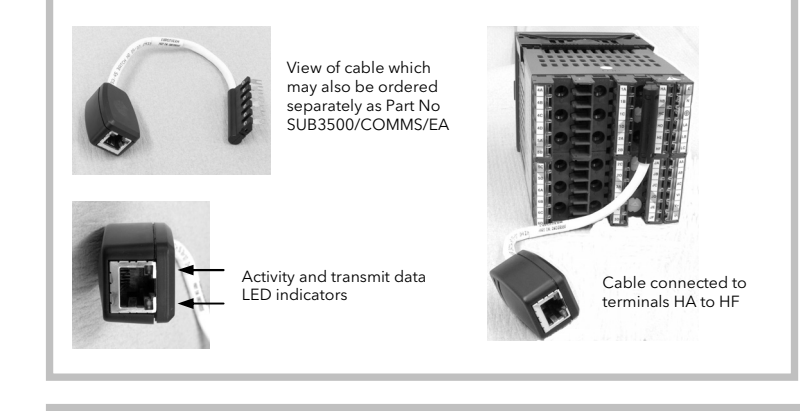

## DeviceNet Wiring

A description of Profibus is given in the Profibus Communications Handbook Part No HA026290 which can be downloaded from www.eurotherm.co.uk

Further information is available in the DeviceNet Communications Handbook Part No HA027506 which can be downloaded from www.eurotherm.co.uk This table shows standard cable connections.

| Controller Terminal | CAN Label | Wire Colour | Description                                                                                 |
|---------------------|-----------|-------------|---------------------------------------------------------------------------------------------|
| HA                  | V+        | Red         | DeviceNet network power positive terminal.<br>power, connect to the positive terminal of ar |
| НВ                  | CAN_H     | White       | DeviceNet CAN_H data bus terminal. Conne                                                    |
| HC                  | SHIELD    | None        | Shield/Drain wire connection. Connect the I grounded in only one location.                  |
| HD                  | CAN_L     | Blue        | DeviceNet CAN_L data bus terminal. Conne                                                    |
| HE                  | V-        | Black       | DeviceNet network power negative terminal<br>the power, connect to the negative terminal    |
| HF                  |           |             | Connect to instrument earth                                                                 |

## Profibus

## **Example Profibus Wiring**

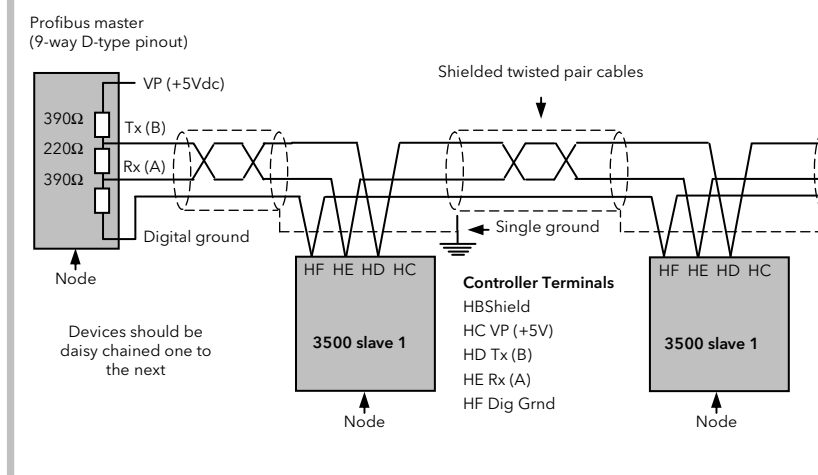

## • Digital communications modules isolated 240Vac CATII HA HB or JA or JB НC or JC

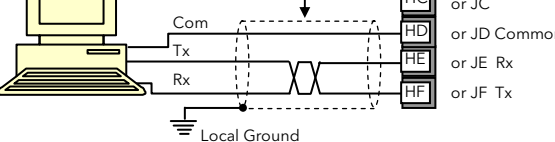

## Broadcast and Modbus Master Communications Connections

### Note: EIA422, EIA485 4-wire or EIA232

shown in all of the following diagrams.

Modbus (H or J Module) or ElBisynch

EIA232 Connections

Rx and Tx connections in the master are wired to Tx and Rx connections of the slave respectively

| 3500 S<br>Master EIA485 | Slave 1 Slave 1 | 3500 Master<br>EIA422 EIA485<br>4-wire | Slave 1<br>EIA422 EIA485<br>4-wire | 3500<br>Master<br>EIA232 | Slave 1<br>EIA232 |
|-------------------------|-----------------|----------------------------------------|------------------------------------|--------------------------|-------------------|
| Rx F<br>Tx T<br>Com C   | λx<br>Tx<br>Com | Tx+<br>Tx-<br>Rx+<br>Rx-<br>Com        | Tx+<br>Tx-<br>Rx+<br>Rx-<br>Com    | Tx<br>Rx<br>Com          | Tx<br>Rx<br>Com   |

he battery is not serviceable: contact your local service centre to make suitable arrangements. For further information see User Manual HA027988 at

## I/O Expander

An I/O expander (Model No 2000IO) can be used with 3500 series controllers to allow the number of I/O points to be increased by up to a further 20 digital inputs and 20 digital utputs. Data transfer is performed serially via a two wire interface module (order code EX) which is fitted in digital communications slot J.

A description of the IO Expander is given in handbook HA026893 whivh can be downloaded from <u>www.eurotherm.co.uk</u>.

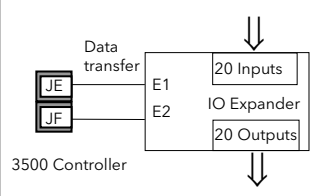

• The inputs and outputs to and from the IO Expander are isolated 240Vac.

Connect the red wire of the DeviceNet cable here. If the DeviceNet network does not supply the external 24 Vdc power supply.

ect the white wire of the DeviceNet cable here.

DeviceNet cable shield here. To prevent ground loops, the DeviceNet network should be

ct the blue wire of the DeviceNet cable here.

Connect the black wire of the DeviceNet cable here. If the DeviceNet network does not supply of an external 24 Vdc power supply.

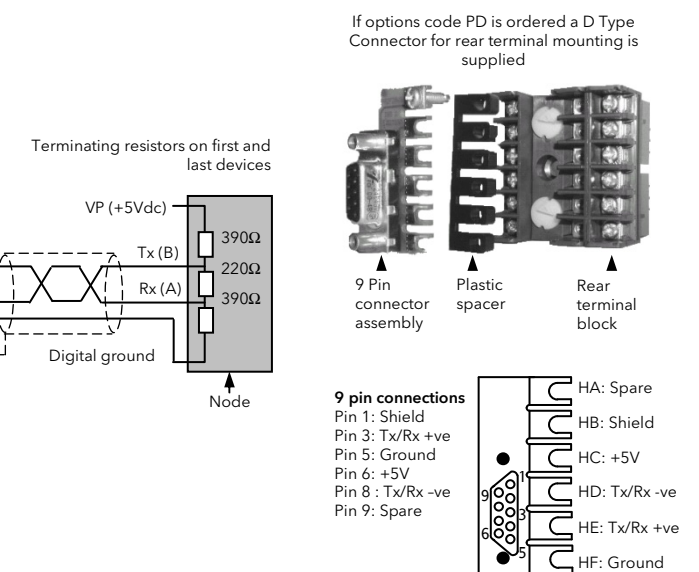

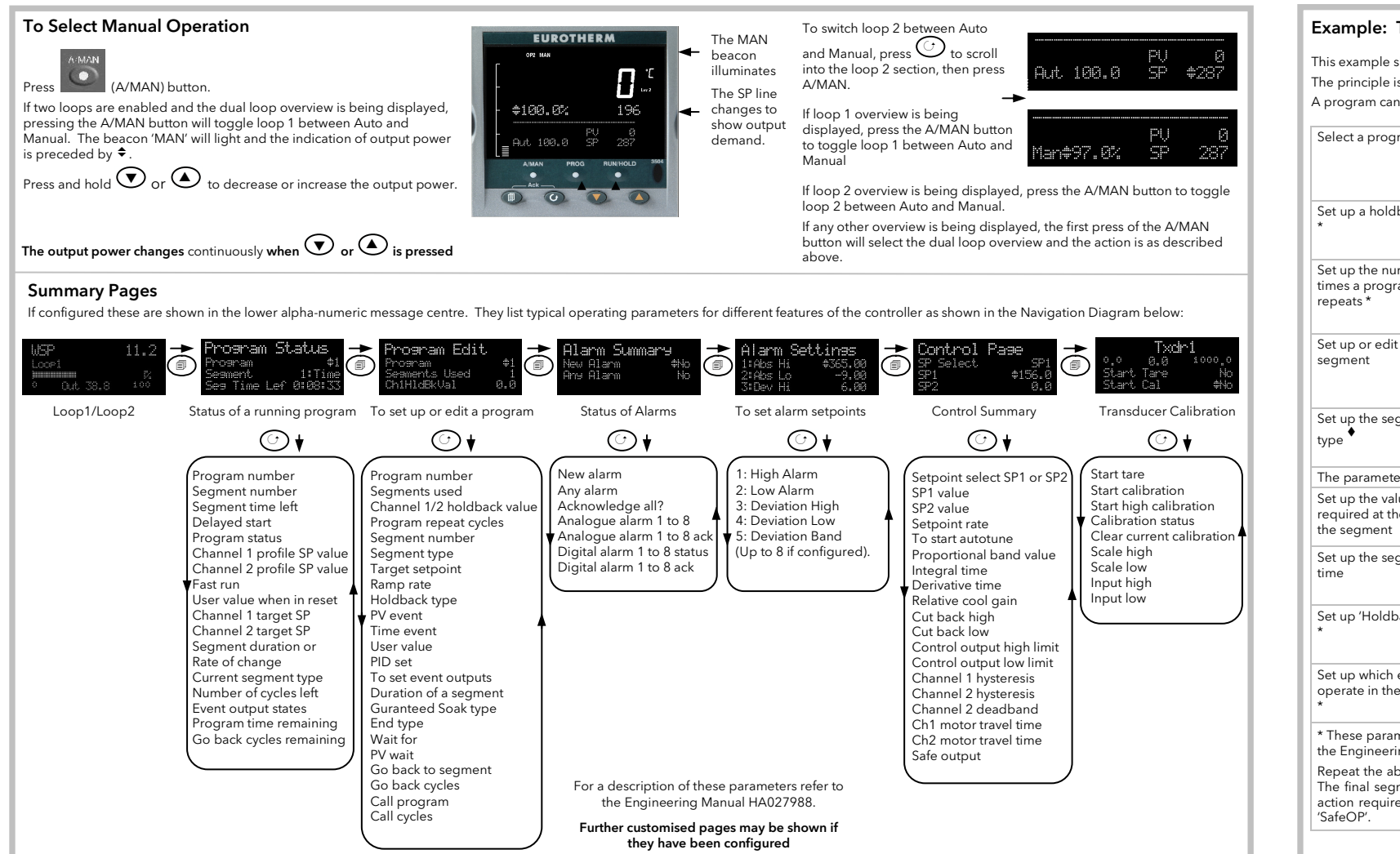

## Example: To Create or Edit a Program

This example shows how the operator buttons are used to set up a program. The principle is the same for all features. A program can only be edited when it is in Reset or Hold.

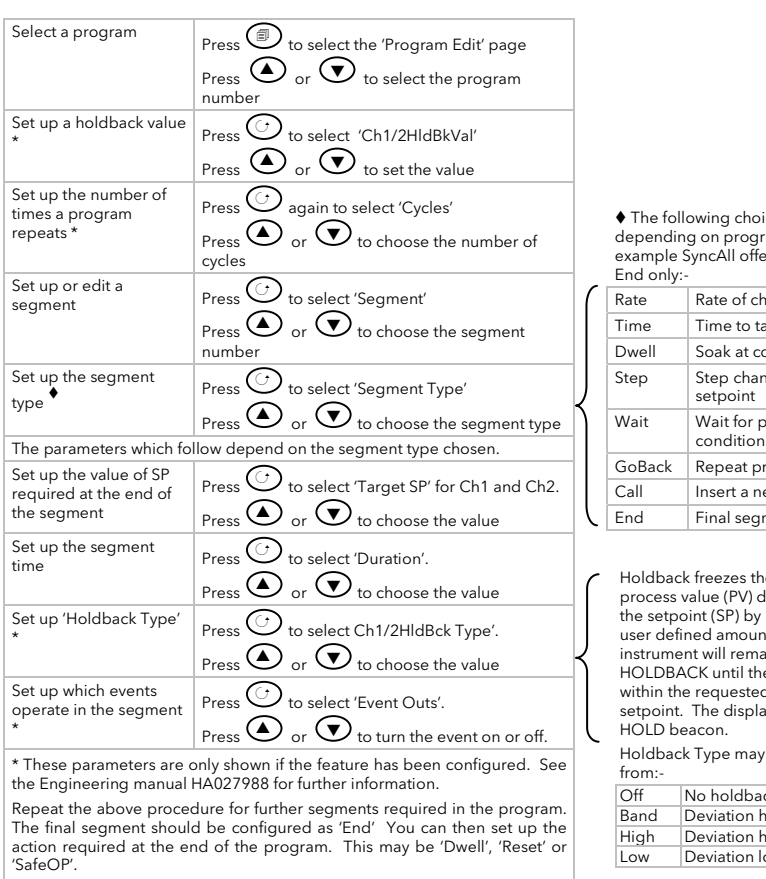

# No holdba Deviation

#### Safety and EMC Information

This instrument is intended for industrial temperature and process control applications within the requirements of the European Directives on Safety and EMC.

The information contained in this manual is subject to change without notice. While every effort has been made to ensure the accuracy of the information, your supplier shall not be held liable for errors contained herein

# The safety and EMC protection can be seriously impaired if the unit is not used in the manner specified. The installer must ensure the safety and EMC of the installation.

Safety. This instrument complies with the European Low Voltage Directive 2006/23/EC, by the application of the safety standard EN 61010.

Unpacking and storage. If on receipt, the packaging or unit is damaged, do not install but contact your supplier. If being stored before use, protect from humidity and dust in an ambient temperature range of -30°C to +75°C.

Electrostatic discharge precautions. Always observe all electrostatic precautions before handling the unit

Service and repair. This instrument has no user serviceable parts. Contact your supplier for repair.

Cleaning. Isopropyl alcohol may be used to clean labels. Do not use water or water based products. A mild soap solution may be used to clean other exterior surfaces.

Electromagnetic compatibility. This instrument conforms with the essential protection requirements of the EMC Directive 2004/108/EC, by the application of a Technical Construction File. It satisfies the requirements of the industrial environment defined in EN 61326.

Caution: Charged capacitors. Before removing an instrument from its sleeve, disconnect the supply and wait at least two minutes to allow capacitors to discharge. Avoid touching the exposed electronics when withdrawing it from the sleeve

Safety Symbols. Symbols used on the instrument have the following meaning:

Protective Conductor Terminal Caution, refer to accompanying documents)

Installation Category and Pollution Degree. This unit has been designed to conform to BSEN61010 installation category II and pollution degree 2, defined as follows:-

Installation Category II (CAT II). The rated impulse voltage for equipment on nominal 230V supply is 2500V.

Pollution Degree 2. Normally only non conductive pollution occurs. However, a temporary conductivity caused by condensation must be expected.

Personnel. Installation must only be carried out by suitably qualified personnel

Enclosure of Live Parts. To prevent hands or metal tools touching parts that may be electrically live, the controller must be installed in an enclosure.

Caution: Live sensors. The controller is designed to operate if the temperature sensor is connected directly to an electrical heating element. However, you must ensure that service personnel do not touch connections to these inputs while they are live. With a live sensor, all cables, connectors and switches for connecting the sensor must be mains rated for use in 230Vac ±15% CATII

Wiring. It is important to connect the unit in accordance with the data in this sheet ensuring that the protective earth connection is ALWAYS fitted first and disconnected last. Wiring must comply with all local wiring regulations, i.e. UK, the latest IEE wiring regulations, (BS7671), and USA, NEC Class 1 wiring methods.

# Do not connect AC supply to low voltage sensor input or low level inputs and outputs.

Voltage rating. The maximum continuous voltage applied between any of the following terminals must not exceed 230Vac  $\pm$ 15%:

relay output to logic, dc or sensor connections;

## any connection to ground

The controller must not be wired to a three phase supply with an unearthed star connection. Under fault conditions such a supply could rise above 240Vac with respect to ground and the product would not be safe.

Conductive pollution. Electrically conductive pollution i.e. carbon dust, MUST be excluded from the enclosure in which the controller is installed. To secure a suitable atmosphere in conditions of conductive pollution, fit an air filter to the air intake of the enclosure. Where condensation is likely, include a thermostatically controlled heater in the enclosure.

Grounding of the temperature sensor shield. In some installations it is common practice to replace the temperature sensor while the controller is still powered up. Under these conditions, as additional nend that the shield of the temperature sensor is grounded. Do not rely on grounding through the framework of the  $r_{
m r}$ 

#### **Over Temperature Protection.**

To prevent overheating of the process under fault conditions, a separate over-temperature protection unit should be fitted which will isolate the heating circuit. This must have an independent temperature sensor.

Note: Alarm relays within the unit will not give protection under all failure conditions.

Installation Requirements for EMC. To comply with European EMC directive certain installation precautions are necessary:-

• General guidance. Refer to EMC Installation Guide, Part no. HA025464.

• Relay outputs. It may be necessary to fit a suitable filter to suppress conducted emissions. Filter requirements depend on the type of load.

Restriction of Hazardous Substances (RoHS)

• Table top installation. If using a standard power socket, compliance with commercial and light industrial emissions standard is usually required. To comply with conducted emissions standard, a suitable mains filter must be installed

| Product gro                                                                    | oup                                                                                         | 3500                                                                                                    |                                                                                                    |                                                                                                    |                                                                                                    |                                                                    |
|--------------------------------------------------------------------------------|---------------------------------------------------------------------------------------------|----------------------------------------------------------------------------------------------------|----------------------------------------------------------------------------------------------------|----------------------------------------------------------------------------------------------------|----------------------------------------------------------------------------------------------------|--------------------------------------------------------------------|
| Table listing restricted substances                                            |                                                                                             |                                                                                                    |                                                                                                    |                                                                                                    |                                                                                                    |                                                                    |
| hinese                                                                         |                                                                                             |                                                                                                    |                                                                                                    |                                                                                                    |                                                                                                    |                                                                    |
|                                                                                |                                                                                             |                                                                                                    | 限制使用机                                                                                                    | 材料一览表                                                                                                    |                                                                                                    |                                                                    |
| P <sup>m</sup> Bb                                                              | 有毒有害物质或元素                                                                                   |                                                                                                    |                                                                                                    |                                                                                                    | de tels - dituette                                                                                 |                                                                    |
| 3500                                                                           | 俗                                                                                           | 水                                                                                                    | 镝                                                                                                    | 六价铬                                                                                                    | 多溴联苯                                                                                               | 多溴二苯醚                                                              |
| 期线路极组件                                                                         | X                                                                                           | 0                                                                                                    | X                                                                                                    | 0                                                                                                    | 0                                                                                                  | 0                                                                  |
| 回期初<br>日二四                                                                     |                                                                                             | 0                                                                                                    | <u> </u>                                                                                                    | 0                                                                                                    | 0                                                                                                  | 0                                                                  |
| 超出                                                                             | ÷                                                                                           | 0                                                                                                    | + <del>`</del>                                                                                                    | 0                                                                                                    | 0                                                                                                  | 0                                                                  |
| 0                                                                              | 表示该有毒有<br>标准规定的[0                                                                           | 可害物质在该<br>良量要求以下                                                                                        | 部件所有均属                                                                                                    | (材料中的含量均                                                                                                    | 在SJ/T11363-200                                                                                     | 6                                                                  |
| x                                                                              | 表示该有畫有害物质至少在该部件的某一均质材料中的含量超出SJ/T11363-2006<br>标准规定的局景原本。                                    |                                                                                                    |                                                                                                    |                                                                                                    |                                                                                                    |                                                                    |
| nalish                                                                         | 你准规正的网                                                                                      | 又風"安水。"                                                                                                 |                                                                                                    |                                                                                                    |                                                                                                    |                                                                    |
| nglish                                                                         | 标准规定的间                                                                                      | <sup>大田</sup> 安水。<br>R                                                                                  | estricted M                                                                                                    | aterials Table                                                                                                    | and elements                                                                                       |                                                                    |
| nglish<br>Product<br>3500                                                      | 你准规正时间<br>Pb                                                                                | R<br>R<br>Ha                                                                                            | estricted M                                                                                                    | aterials Table                                                                                                    | and elements                                                                                       | PRDF                                                               |
| Product<br>3500<br>PCBA                                                        | 你准规定的<br>Pb<br>X                                                                            | R<br>R<br>Hg<br>O                                                                                       | estricted M<br>oxic and hazar<br>Cd<br>X                                                                                   | aterials Table<br>dous substances<br>Cr(VI)                                                                                                    | and elements<br>PBB<br>O                                                                           | PBDE                                                               |
| Product<br>3500<br>PCBA<br>Enclosure                                           | 小准规定的<br>Pb<br>X<br>O                                                                       | R<br>R<br>Tr<br>Hg<br>O<br>O                                                                            | estricted M<br>oxic and hazar<br>Cd<br>X<br>O                                                                              | aterials Table<br>dous substances<br>Cr(VI)<br>O<br>O                                                                                                    | and elements<br>PBB<br>O                                                                           | PBDE<br>O<br>O                                                     |
| Product<br>3500<br>PCBA<br>Enclosure<br>Display                                | Pb<br>X<br>O<br>X                                                                           | R<br>R<br>Tr<br>Hg<br>O<br>O<br>O                                                                       | estricted M<br>oxic and hazar<br>Cd<br>X<br>O<br>X                                                                         | aterials Table<br>dous substances<br>Cr(VI)<br>O<br>O<br>O                                                                                                    | and elements<br>PBB<br>O<br>O<br>O                                                                 | PBDE<br>O<br>O                                                     |
| nglish<br>Product<br>3500<br>PCBA<br>Enclosure<br>Display<br>Modules           | Pb<br>X<br>O<br>X<br>X                                                                      | R<br>Tr<br>Hg<br>O<br>O<br>O<br>O<br>O                                                                  | estricted M<br>oxic and hazar<br>Cd<br>X<br>O<br>X<br>X                                                                    | aterials Table<br>dous substances<br>Cr(VI)<br>O<br>O<br>O<br>O                                                                                               | and elements<br>PBB<br>O<br>O<br>O<br>O                                                            | PBDE<br>O<br>O<br>O<br>O                                           |
| nglish<br>Product<br>3500<br>PCBA<br>Enclosure<br>Display<br>Modules<br>O      | Pb<br>X<br>O<br>X<br>X<br>Indicates that<br>this part is bel                                | R<br>T(<br>Hg<br>O<br>O<br>O<br>O<br>O<br>O<br>O<br>O<br>O<br>O<br>O<br>O<br>O<br>O<br>O<br>O<br>O<br>O | estricted M<br>xxic and hazar<br>Cd<br>X<br>O<br>X<br>x<br>azardous subs<br>equirement in                                  | aterials Table<br>dous substances<br>Cr(VI)<br>O<br>O<br>O<br>O<br>tance contained in<br>SJ/T11363-2006.                                                      | and elements<br>PBB<br>O<br>O<br>O<br>all of the homogen                                           | PBDE<br>O<br>O<br>O<br>o<br>neous materials for                    |
| nglish<br>Product<br>3500<br>PCBA<br>Enclosure<br>Display<br>Modules<br>O<br>X | Pb<br>X<br>O<br>X<br>Indicates that<br>this part is bel<br>Indicates that<br>materials used | R<br>Te<br>Hg<br>O<br>O<br>O<br>O<br>this toxic or h<br>l for this part                                 | estricted M<br>point and hazar<br>Cd<br>X<br>O<br>X<br>azardous subs<br>equirement in<br>azardous subs<br>is above the lin | aterials Table<br>dous substances<br>Cr(VI)<br>O<br>O<br>tance contained in<br>SJ/T11363-2006.<br>mit requirement in                                          | and elements<br>PBB<br>O<br>O<br>o<br>all of the homogen<br>at least one of the<br>SJ/T11363-2006. | PBDE<br>O<br>O<br>O<br>neous materials for<br>homogeneous          |
| nglish<br>Product<br>3500<br>PCBA<br>Enclosure<br>Display<br>Modules<br>O<br>X | Pb<br>X<br>O<br>X<br>Indicates that<br>this part is bel<br>Indicates that<br>materials used | R<br>Fg<br>O<br>O<br>O<br>O<br>O<br>O<br>O<br>O<br>O<br>O<br>O<br>O<br>O<br>O<br>O<br>O<br>O<br>O       | estricted M<br>oxic and hazar<br>Cd<br>X<br>O<br>x<br>azardous subs<br>requirement in<br>azardous subs<br>is above the lin | aterials Table<br>dous substances<br>Cr(VI)<br>0<br>0<br>0<br>tance contained in<br>SJ/T11363-2006.<br>tance contained in<br>nit requirement in               | and elements<br>PBB<br>O<br>O<br>o<br>all of the homogenetic of the<br>SJ/T11363-2006.             | PBDE<br>0<br>0<br>0<br>neous materials for<br>homogeneous          |
| nglish Product 3500 PCBA Enclosure Display Modules 0 X pproval ame:            | Pb<br>X<br>O<br>X<br>Indicates that<br>this part is bel<br>Indicates that<br>materials used | R (22:3: * * * * * * * * * * * * * * * * * *                                                            | estricted M<br>oxic and hazar<br>Cd<br>X<br>O<br>X<br>azardous subs<br>equirement in<br>azardous subs<br>is above the lin  | aterials Table<br>dous substances<br>Cr(VI)<br>0<br>0<br>0<br>tance contained in<br>SJ/T11363-2006.<br>tance contained in<br>nit requirement in<br>Signature: | and elements<br>PBB<br>O<br>O<br>all of the homogen<br>at least one of the<br>SJ/T11363-2006.      | PBDE<br>O<br>O<br>o<br>neous materials for<br>homogeneous<br>Date: |

|                                                                                                    | Example: To Se<br>This example assume                                                                                                    | elect and Run a Program<br>ss the program has been entered as described.                                                                                                    |
|----------------------------------------------------------------------------------------------------|----------------------------------------------------------------------------------------------------|----------------------------------------------------------------------------------------------------|
|                                                                                                    | Press Press                                                                                                    |                                                                                                    |
|                                                                                                    | Select a program                                                                                                    | Press or to choose the program number                                                                                                    |
|                                                                                                    | Run the selected program                                                                                                    | Press again                                                                                                    |
|                                                                                                    | Hold a program                                                                                                    | Press                                                                                                    |
|                                                                                                    | Reset a program                                                                                                    | Press and hold for at least 3 seconds                                                                                                    |
| ces are available,<br>ammer type. For<br>ers Wait, Time and<br>hange of setpoint                                                                                                    | Alternatively, run, ho<br>using and select<br>The button (2<br>page from any view.                                                                                                    | ld or reset a program by scrolling to 'Program Status'<br>ct 'Run', 'Hold' or 'Reset' using or .                                                                                                    |
| arget<br>onstant setpoint<br>nge to new                                                                                                    | To inspect/change th<br>the 'Program Status'                                                                                                    | he status of a running program, press $\textcircled{igsim}$ to select<br>list and $\textcircled{igsim}$ to select parameters.                                                                                                    |
| revious segments                                                                                                    | Access Levels<br>Parameters are avail<br>levels of security.                                                                                                    | able in deeper levels of access protected by different                                                                                                    |
| ev program<br>ment<br>e program if the<br>loes not track<br>more than a<br>t. The<br>in in<br>e PV returns to<br>d deviation from<br>by will flash the<br>be selected<br>ck<br>ligh & low<br>ligh<br>ow | Lev1 and Lev2 are ir<br>configure a limited r<br>Lev3 provides a muc<br>parameters used wh<br>Config. To change t<br>Each level (except 1<br>be changed in Confi<br>Handbook HA02798<br>To Select an Access<br>Press and hold<br>Press or r<br>Press or r<br>When the correct pa<br>momentarily and the<br>operation selected.<br>It is not necessary to<br>lower level. | tended for day to day operation. It is possible to<br>number of parameters in either level.<br>A greater access to parameters. Typically these are<br>en commissioning a system.<br>Is protected by a security code. The security codes can<br>guration level as described in the Engineering<br>8.<br>Level<br>until the display shows 'Access'.<br>to 'Goto' the required access level<br>to enter a security code. For level 2 the default is 2.<br>ses code has been entered 'Pass' is displayed<br>a controller returns to the HOME display in the level of<br>enter a pass code when going from a higher level to a |
|                                                                                                    |                                                                                                    |                                                                                                    |
|                                                                                                    |                                                                                                    |                                                                                                    |

## **Manufacturing Address**

U.K. Worthing Eurotherm Ltd T (+44) 1903 268500 E info.eurotherm.uk@invensys.com www.eurotherm.co.uk

© Copyright Eurotherm Ltd<sup>™</sup> 2013

Inversys, Eurotherm, the Eurotherm logo, Chessell, EurothermSuite, Mini8, Eycon, Eyris, EPower, EPack nanodac, piccolo, Foxboro, and Wonderware are trademarks of Invensys plc, its subsidiaries and affiliates. All other brands may be trademarks of their respective owners.

All rights are strictly reserved. No part of this document may be reproduced, modified or transmitted in any form by any means, neither may it be stored in a retrieval system other than for the purpose to act as an aid in operating the equipment to which the document relates, without the prior written permission of Invensys Eurotherm Limited. Eurotherm Limited pursues a policy of continuous development and product improvement. The specifications in this document may therefore be changed without notice. The information in this document is given in good faith, but is intended for guidance only.

Eurotherm Limited will accept no responsibility for any losses arising from errors in this docur

#### Contact Information

Eurotherm Head Office Faraday Close, Durrington

Worthing, West Sussex, BN13 3PL

Sales Enquiries T +44 (01903) 695888 F 0845 130 9936

General Enquiries T +44 (01903) 268500 F 0845 265982

Worldwide Offices www.eurotherm.com/global

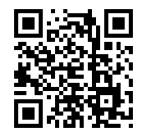

Scan for local conta

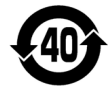

# invensus Eurotherm